## Инструкция по подаче заявки на оценку ОСМС

1. В личном кабинете в меню «Заявки на экзамен» раздел «Мои заявки на экзамен» необходимо нажать на кнопку «Оценка ОСМС - Подать заявку +» (Рисунок 1).

|                             |     |                             |                 | Фамилия Имя∨    |
|-----------------------------|-----|-----------------------------|-----------------|-----------------|
| Фамилия Имя                 | ē   | Главная / Главная / Главная |                 |                 |
| ⊒ Мой кабинет               | ~   | Заявки на экзамен           |                 |                 |
| 📃 Заявки на экзамен         | ^   | Оценка на сертификацию      | Оценка ОСМС     | Самооценка      |
| Мои заявки на экзамен       |     | Подать заявку 🛨             | Подать заявку 🕀 | Подать заявку 🕀 |
| Мои оценки                  |     |                             |                 |                 |
| 9 Результат оценки          |     |                             |                 |                 |
| ⊒ Аппелляция для врачей     | ~   |                             |                 |                 |
| 📱 Аппелляция по практически | м У |                             |                 |                 |
| 🔒 Доступ на экзамен         |     |                             |                 |                 |
| Подтверждения оценки        | Ŷ   |                             |                 |                 |
| Практические навыки         | Ŷ   |                             |                 |                 |
|                             |     |                             |                 |                 |

Рисунок 1. Подача заявки на оценку

2. Шаг 1. Откроется рабочая область, где необходимо заполнить недостающие поля и нажать на кнопку «Продолжить» (Рисунок 2).

| 8 NCIE                     |   |                                               |   |                 | Фамилия Имя∨ |
|----------------------------|---|-----------------------------------------------|---|-----------------|--------------|
| Фамилия Имя                | Ē | Facture / Facture                             |   |                 |              |
| 🚊 Мой кабинет              | ¥ | Подача заявки Оценка ОСМС                     |   |                 |              |
| 🚊 Заявки на экзамен        | ^ |                                               |   |                 |              |
| Мои заявки на экзамен      |   | War 1                                         |   |                 |              |
| Мои оценки                 |   | * Выберите город/область для сдачи экзамена:: |   |                 |              |
| Результат оценки           |   | г. Нур-Султан                                 |   |                 |              |
|                            |   | * Фамилия :                                   |   | * Имя:          |              |
| ы Аппелляция для врачей    | Ť | Фамилия                                       |   | Имя             |              |
| Аппелляция по практическим | ¥ | Отчество :                                    |   | Дата рождения:  |              |
| 🖵 Доступ на экзамен        |   | Отчество                                      |   | 01.01.1988      |              |
| 🖪 Подтверждения оценки     | Ý | Гоажданство                                   |   | * Eon:          |              |
| 🛙 Практические навыки      | Ý | Казахстан                                     |   | Мужской         |              |
|                            |   |                                               |   |                 |              |
|                            |   | Телефон:                                      |   | * Email:        |              |
|                            |   | 70111111                                      |   | ากลิแซิกายจะ.าน |              |
|                            |   | <ul> <li>Выберите язык экзамена:</li> </ul>   |   |                 |              |
|                            |   | Рус                                           | ~ |                 |              |
|                            |   | Продолжить Отменить                           |   |                 |              |
|                            |   |                                               |   |                 |              |

Рисунок 2. Шаг1 «Подача заявки на оценку»

3. Шаг 2. Откроется рабочая область, где также необходимо заполнить недостающие поля и нажать на кнопку «Продолжить» (Рисунок 3).

| ВАЖНО: ПРИ ВЫБОРЕ СПЕЦИАЛЬНОСТИ:                                                                                                    |
|----------------------------------------------------------------------------------------------------|
| Для специалистов с Высшим медицинским образованием в графе «Специальность»<br>необходимо выбрать «Обязательное социальное медицинское страхование ВМР<br>(специалисты практической медицины)»   |
| Для специалистов со Средним медицинским образованием в графе «Специальность»<br>необходимо выбрать «Обязательное социальное медицинское страхование СМР<br>(специалисты практической медицины)» |

| Фамилия Имя           | Ξ | Гларина / Гларина                                              |  |
|-----------------------|---|----------------------------------------------------------------|--|
| 😐 Мой кабинет         | ~ | Полача заявки Оценка ОСМС                                      |  |
| 📃 Заявки на экзамен   | ^ |                                                                |  |
| Мои заявки на экзамен |   | War 2                                                          |  |
| Мои оценки            |   | Место работы:                                                  |  |
| Результат оценки      |   | ГКП на ПХВ «Городская поликлиника №10» акимата города Аст \vee |  |
| Аппелляция для врачей | ~ | Дожность :                                                     |  |
|                       |   | Врач-терапевт 🗸                                                |  |
|                       |   | Стаж работы :                                                  |  |
| да доступ на экзамен  |   | 10                                                             |  |
| Подтверждения оценки  | Ý | Заявляемая квалификационная категория:                         |  |
| 🛯 Практические навыки | ~ | Без категории 🗸                                                |  |
|                       |   | * Специальность:                                               |  |
|                       | > | 01_0SMS_R - Обязательное социальное медицинское страхо 🗸 🥥     |  |
|                       |   | Продолжить Назад                                               |  |

Рисунок 3. Шаг2 «Подача заявки на оценку»

4. Шаг 3. Для добавления диплома необходимо нажать на кнопку «+ Выбрать файл». (Рисунок 4). Далее необходимо выбрать заранее отсканированный диплом на вашем компьютере (Рисунок 5) и нажать «Продолжить».

| ଷ୍ <mark>ଷ NCIE</mark>       |   |                                                              | Фамилия Имя∨  |
|------------------------------|---|--------------------------------------------------------------|---------------|
|                              |   |                                                              |               |
| Фамилия Имя                  | ⊒ |                                                              |               |
| 🖵 Мой кабинет                | ~ |                                                              |               |
| 🖳 Заявки на экзамен          | ^ | Подача заявки оценка осто                                    |               |
| Мои заявки на экзамен        |   | Шаг 3                                                        |               |
| Мои оценки                   |   |                                                              |               |
| Результат оценки             |   | Внимание! Общий размер прилагаемых файлов не должен превышат | ть 10 мб.     |
| 🖵 Аппелляция для врачей      | ~ |                                                              |               |
| 🖵 Аппелляция по практическим | ~ | Диплом                                                       |               |
| 🖵 Доступ на экзамен          |   | 🕣 Выбрать файл                                               | ⊘Добавить еще |
| Подтверждения оценки         | ~ | Продолжить Назад                                             |               |
| Практические навыки          | Ŷ | L                                                            |               |
|                              |   |                                                              |               |
|                              |   |                                                              |               |
|                              |   |                                                              |               |

Рисунок 4. Шаг3 «Подача заявки на оценку»

| ə 👻 🛧 📙 э Этот     | т компьютер 🔸 Рабочий стол | > Новая папка    |            | ∨ Ö Поиск: | Новая папка      | م       |
|--------------------|----------------------------|------------------|------------|------------|------------------|---------|
| порядочить 🔻 Новая | папка                      |                  |            |            | 8== ▼            |         |
|                    | Имя                        | Дата изменения   | Тип        | Размер     |                  |         |
| Рабочий сто. 🖈     | 🖬 Диплом.јрд               | 28.11.2019 10:52 | Файл "JPG" | 432 KE     |                  |         |
| 👃 Загрузки 🖈       |                            |                  |            |            |                  |         |
| 🗎 Документы 🖈      |                            |                  |            |            |                  |         |
| 📰 Изображени 🖈     |                            |                  |            |            |                  |         |
| 📥 OneDrive 🛛 🖈     |                            |                  |            |            |                  |         |
| <b>_?</b> E:\      |                            |                  |            |            |                  |         |
| 03-12-2019_19-3    |                            |                  |            |            |                  |         |
| 🔓 без станций      |                            |                  |            |            |                  |         |
| 📙 Новая папка      |                            |                  |            |            |                  |         |
| 📙 Объявление (Ка   |                            |                  |            |            |                  |         |
| OneDrive           |                            |                  |            |            |                  |         |
| 💻 Этот компьютер   |                            |                  |            |            |                  |         |
| × ×                |                            |                  |            |            |                  |         |
| Имя фа             | айла: Диплом.jpg           |                  |            | ~ Пользо   | вательские файлы | (*.jf ~ |
|                    |                            |                  |            |            |                  |         |

Рисунок 5. Выбор отсканированного диплома с вашего компьютера

5. Шаг 4. Далее откроется сообщение об успешном принятии заявки на рассмотрение (Рисунок 6). Заявка рассматривается не более 24 часов. О рассмотрении заявки вам будет сообщено на электронный адрес, указанный при регистрации.

|                              | Фамилия Имя 🗸 🖉                                                                                                    |
|------------------------------|----------------------------------------------------------------------------------------------------|
|                              |                                                                                                    |
| Фамилия Имя                  | і Главная / Главная                                                                                                    |
| 🖵 Мой кабинет                | Подача заявки Оценка ОСМС                                                                                                   |
| 🛄 Заявки на экзамен          |                                                                                                    |
| Мои заявки на экзамен        |                                                                                                    |
| Мои оценки                   | Заявка успешно подана, информация по дате и времени экзамена будет направлена Вам на электронный адрес, указанный в заявке. |
| Результат оценки             | Мои заянаки Назад                                                                                                    |
| 🖵 Аппелляция для врачей      |                                                                                                    |
| 🔲 Аппелляция по практическим |                                                                                                    |
| 🖵 Доступ на экзамен          |                                                                                                    |
| 🛯 Подтверждения оценки       |                                                                                                    |
| 🖄 Практические навыки        |                                                                                                    |
|                              |                                                                                                    |

Рисунок 6. Шаг4 «Сообщение о приеме заявки на рассмотрение»

6. После рассмотрения заявка отобразиться в вашем личном кабинете в меню «Заявки на экзамен» раздел «Мои заявки на экзамен». Для начала тестирования необходимо нажать на кнопку «Начать тестирование».

|                                                                                                    |        |                                                                                                    |                            | Фамилия Имя -                 |
|----------------------------------------------------------------------------------------------------|--------|----------------------------------------------------------------------------------------------------|----------------------------|-------------------------------|
| Фамилия Имя<br>Ш Мой кабинет                                                                             | ,<br>M | Заявки на экзамен                                                                                      |                            |                               |
| 💂 Заявки на экзамен<br>🗋 Результат оценки                                                                | ×      | Оценка на сертификацию<br>Подать заявку ©                                                              | Оценка ОСМС                | Самооценка<br>Подать заявку 👁 |
| <ul> <li>Аппелляция для врачей</li> <li>Аппелляция по практическим</li> <li>Доступ на экзамен</li> </ul> | •<br>  | Обязательное социальное медицинское стракование ВМР (опециалист<br>Ⅲ Дата прокождения 04.12.2019 17:00 | ы практической медицины)   |                               |
| <ul> <li>Подтверждения оценки</li> <li>Практические навыки</li> </ul>                                    |        | © г. Нур-Султан т Сценка знаний<br>© Допущен 04 12 2019                                                | Рус<br>Начать тестирование |                               |
|                                                                                                    |        |                                                                                                    |                            |                               |

Рисунок 6. «Начало тестирования»